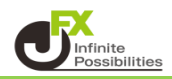

リスクリワード比チェック機能では、損切り・利益確定の水準をチャート上で確認できる機能です。

1 チャート画面左下の 🖉 をタップします。

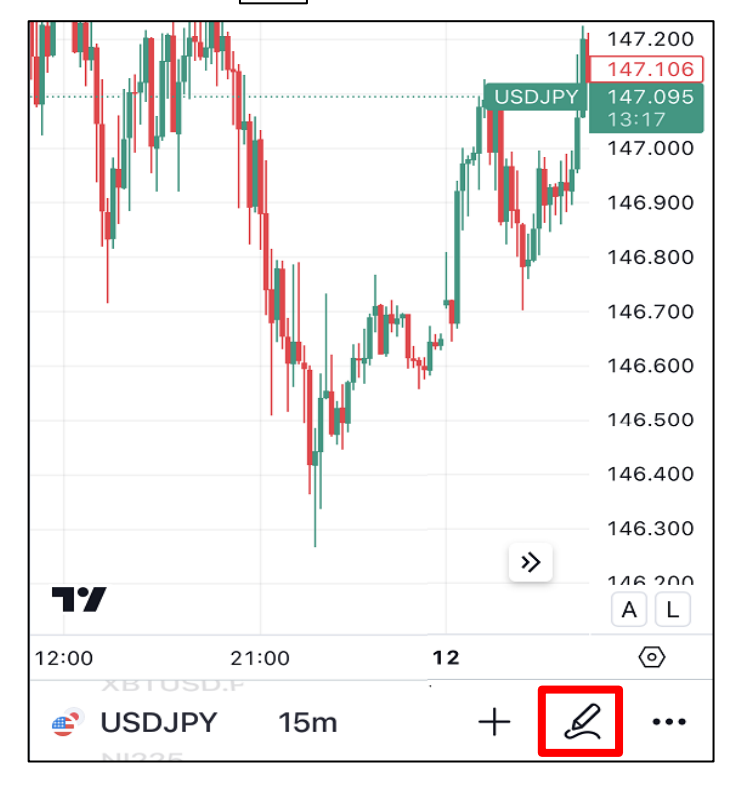

2 描画メニューが開いたら一番下までスクロールすると「予測・測定」のメニューがあります。 確認したいポジションが、買いポジションの場合は【ロングポジション】、売りポジションの場合は【ショートポジション をタップします。

※今回はロングポジションを使います。

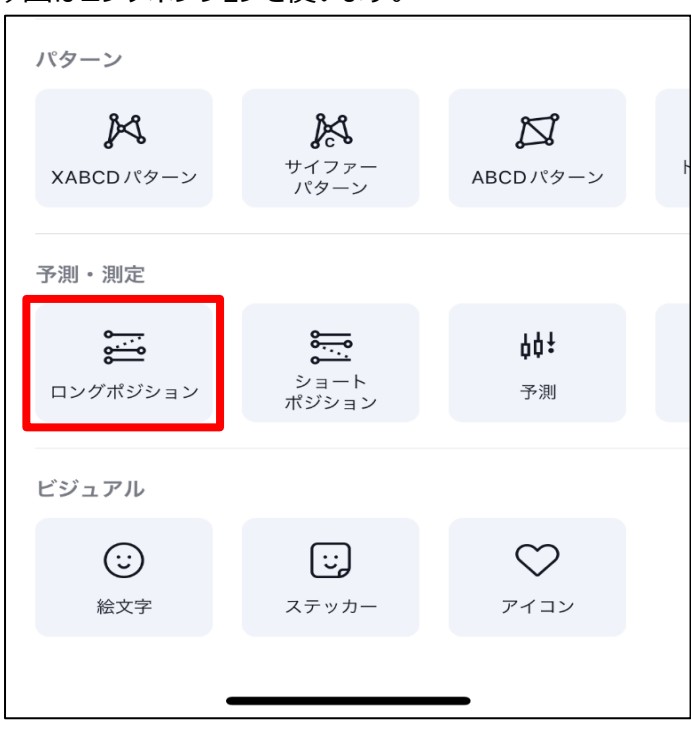

3 チェックしたい買いポジションの値段あたりをタップすると下図が描画されます。

| 1.                                                                                                    | 47.500                                                |
|----------------------------------------------------------------------------------------------------|-------------------------------------------------------|
| 1. 0.200 (0.40%) 200 合徳 1250                                                                                       | 47.400                                                |
| 1<br>USDJPY 1                                                                                                    | 47 300<br>47.270<br>47.180                            |
|                                                                                                    | 1:43<br>47.152<br>47.010<br>グレーの値段表記で設定値段を<br>確認できます。 |
| 確定損益: 0.260, 数量: 961<br>リスク/リワード比: 1<br>1,<br>1,<br>1,<br>1,<br>1,<br>1,<br>1,<br>1,<br>1,<br>1,<br>1,<br>1,<br>1, | 46.900<br>46.800<br>46.750                            |
| *: 0.260 (0.18%) 260, 金額: 75<br>真ん中の 〇 を動                                                                          | かすと微調整ができます。                                          |
|                                                                                                    | 000                                                   |
| » 1·                                                                                                    | 46.200                                                |
| 17                                                                                                    | AL                                                    |

4 真ん中左の 🔵 をタップしながら動かすと、幅を変更することができます。

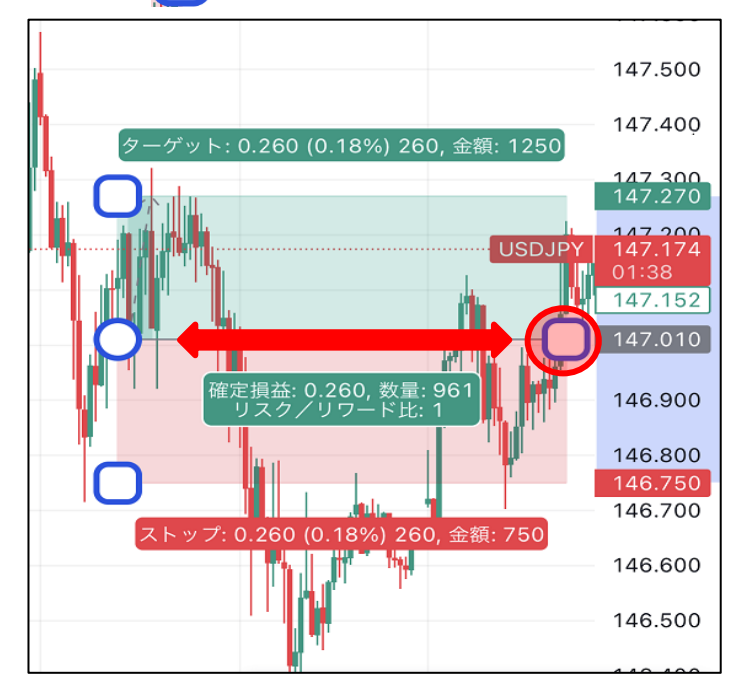

5 下側の 
をタップしたまま動かして、損切りの値段を設定。
上側の 
をタップしたまま動かして、利益確定の値段を設定します。
設定した値段は右側の値段表示で確認できます。

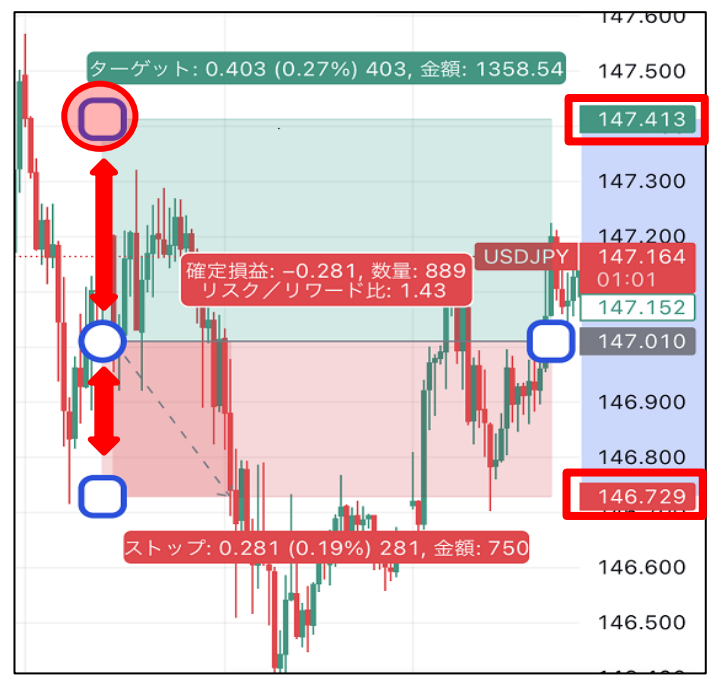

6 設定した内容での損益やリスクリワード比を確認することができます。

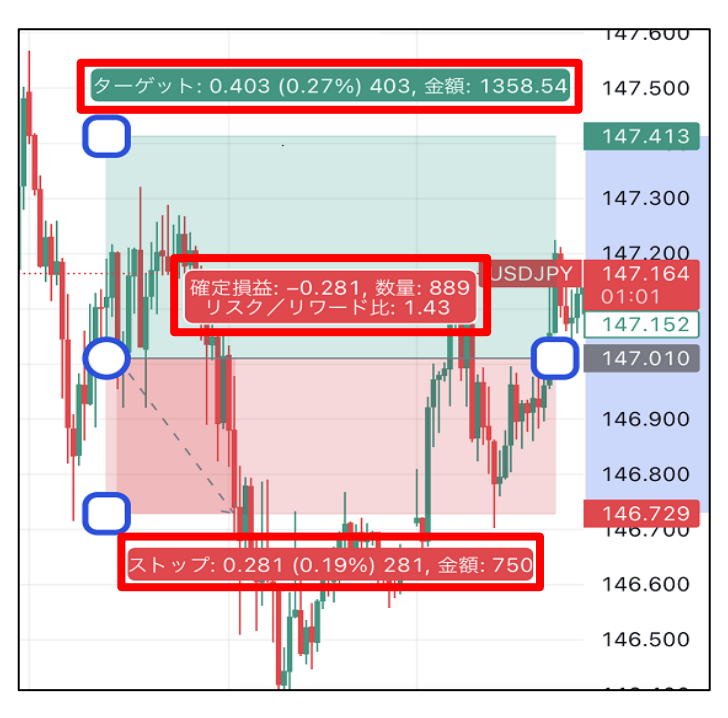